## Update your machine's firmware using Brother IPrint&Scan

- 1. Launch Brother iPrint&Scan and select your Brother machine.
- 2. If your machine's firmware needs to be updated, the following screen appears.

Tap **Update**.

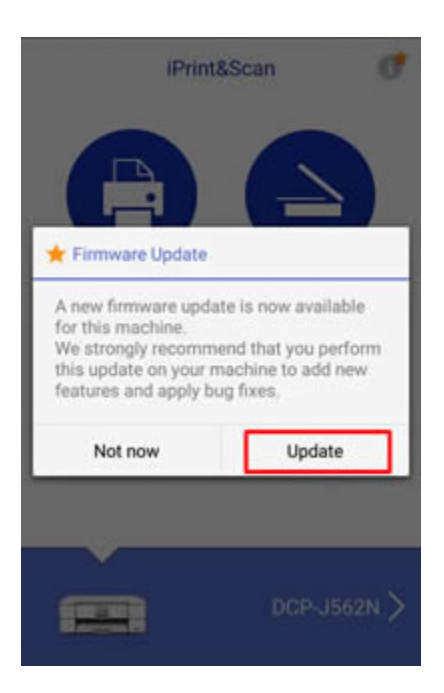

## 3. App Update.

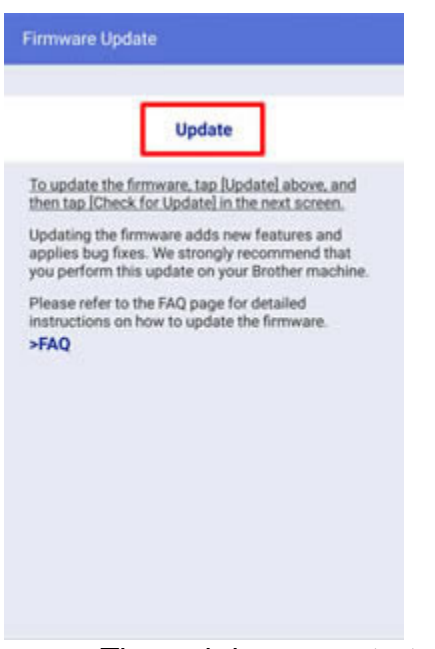

The web browser starts.

If the machine prompts you for a password, type it, and then click

## NOTE: Default Password: Where to find it (listed below)

4.

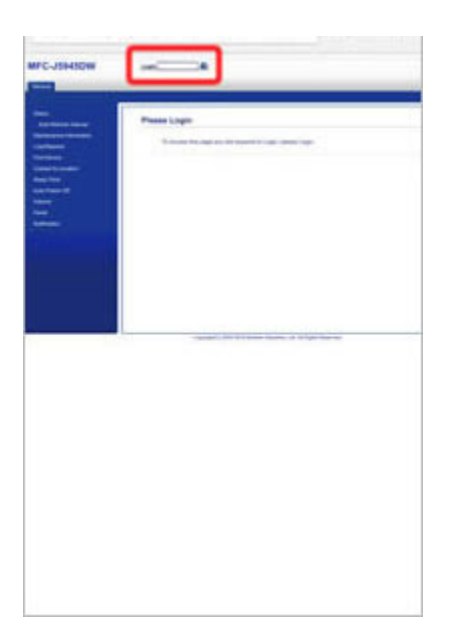

5. Tap Check for new firmware.

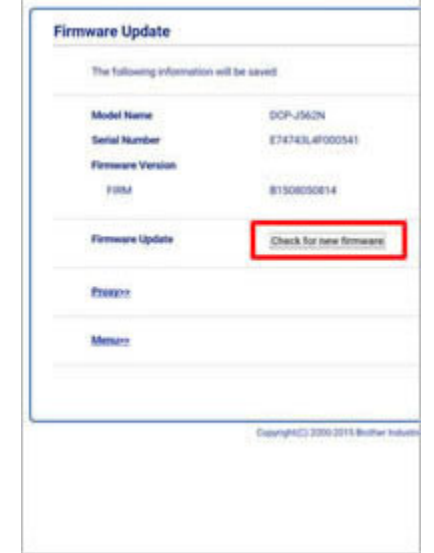

6. Tap **Update**.

The firmware update starts. Do not turn the Brother machine off while updating.

| Shaded Name                                                                                                    | dezh-shida                                 |
|----------------------------------------------------------------------------------------------------|--------------------------------------------|
| Bela Barbel                                                                                                    | 474146.4700340                             |
| Firman Termin                                                                                                    |                                            |
| and the second second s | an exercise a                              |
| New Filtranet Version                                                                                                    |                                            |
|                                                                                                    | 414000000000                               |
| Partners links                                                                                                    | 1000                                       |
|                                                                                                    | ments of Arrest a second To allow per      |
|                                                                                                    |                                            |
| Parent .                                                                                                    |                                            |
|                                                                                                    |                                            |
| Mexano.                                                                                                    |                                            |
|                                                                                                    |                                            |
|                                                                                                    | Surght States and a state of a light for a |
|                                                                                                    |                                            |
|                                                                                                    |                                            |
|                                                                                                    |                                            |
|                                                                                                    |                                            |
|                                                                                                    |                                            |
|                                                                                                    |                                            |
|                                                                                                    |                                            |
|                                                                                                    |                                            |
|                                                                                                    |                                            |
|                                                                                                    |                                            |

7. When the Successfully Completed message appears, the firmware update is finished. Depending on your model, you may need further firmware updates. If additional Firmware Update screens appear, follow the on-screen instructions.

## NOTE: Default Password: Where to find it

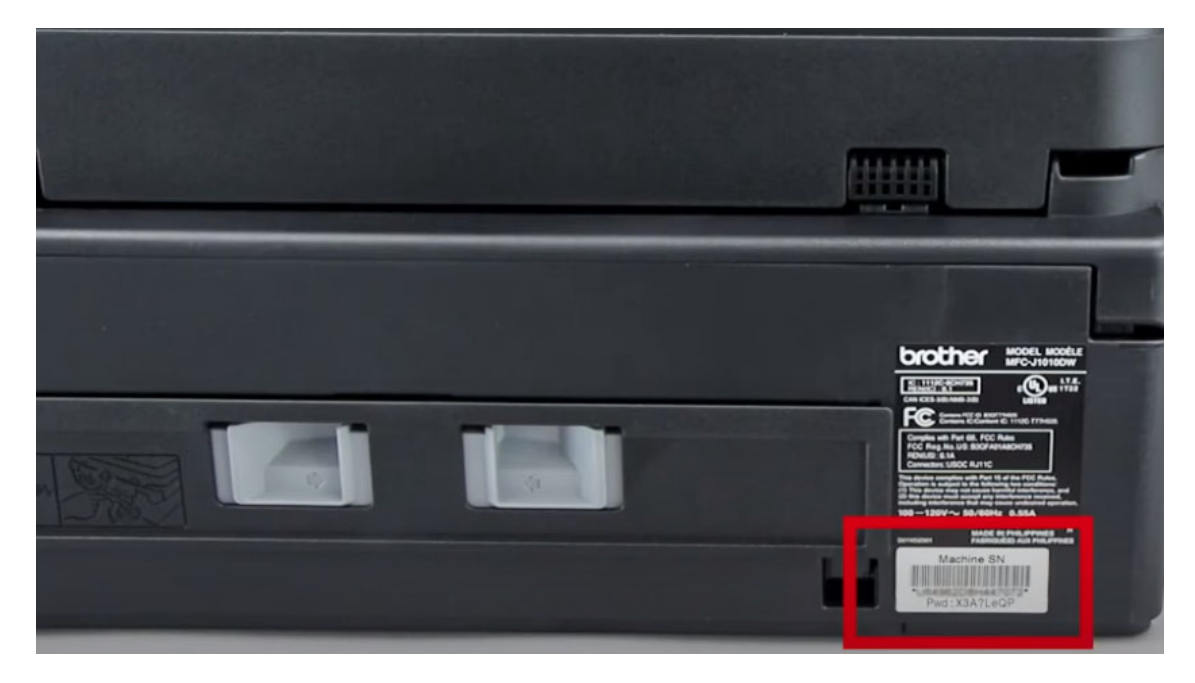

1. The password is located on a label on the **rear** of the machine

2. Password will be the characters to the right of **pwd** and it will be exactly **8** characters and it is case sensitive, and may include letters, numbers, and symbols.

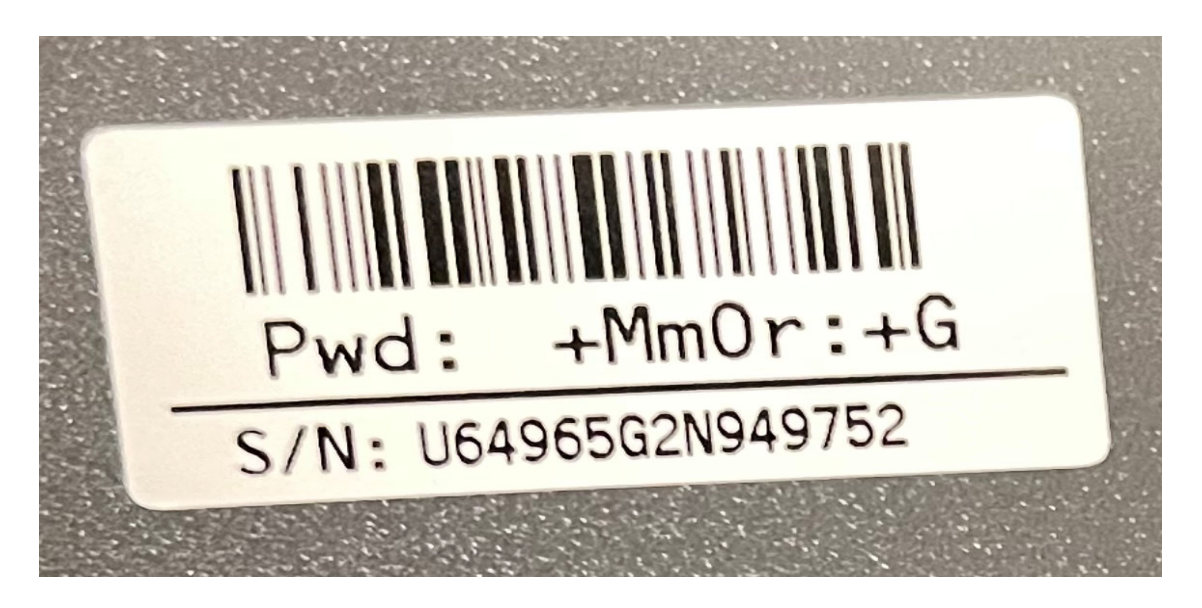

Thank you